## WEBSITE INSTRUCTIONS

www.psychologists.bc.ca

В

## CONFIRMING YOUR ACCOUNT/MEMBERSHIP Watch Video>>

At this point, you have completed your membership application and paid your membership fee. Now, you're ready to confirm your membership!

- 1. Go to your **email inbox** (the email address you used to apply for your membership).
- 2. You have **received two emails**: Your BCPA Membership is Activated and Welcome to Your BCPA Membership. You can activate your account with either email.
- 3. Open Welcome to Your BCPA Membership and click 'Manage Your Member Account'.
- 4. Follow the steps to **verify your email**.
- 5. You will receive an email, to confirm your email address, open it and click '**Verify Your Email**'. This will bring you to your login page.
- 6. Once logged in, there is a pop-up window to **complete some basic information**:
  - a. Upload your profile picture.
  - b. Add your Title/Position.
  - c. Add your Company (if in private practice, type Self-Employed or Private Practice).
  - d. Choose your industry or leave it blank.
  - e. Note: If you skip this step, the pop up window will come up every time you log in, so we recommend completing this information.
- 7. Your account is activated!